# Handleiding JIRA Veldtest Doorontwikkelen BRON MBO

| Doorontwikkelen BRON | PO | vo | МВО            | НО |
|----------------------|----|----|----------------|----|
| Inwinnen             |    |    |                |    |
| Infodiensten         |    | •  |                |    |
| Bekostiging          |    |    |                |    |
| Onderwijsaanbod      |    |    |                |    |
| Infra Bouwstenen     |    | •  | $\overline{)}$ | •  |

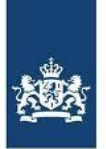

Dienst Uitvoering Onderwijs Ministerie van Onderwijs, Cultuur en Wetenschap

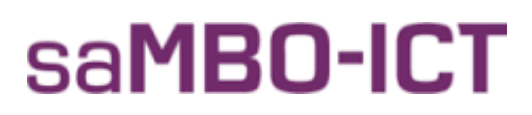

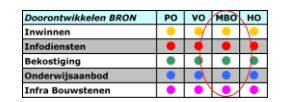

Jira is een bevindingentool waar bevindingen die uit de veldtest komen geregistreerd kunnen worden door instellingen, softwareleveranciers, beheerders en DUO. Hierna kan DUO deze bevinding doorsturen naar de partij die naar de bevinding moet kijken en eventueel gaat aanpassen. In Jira kan ook de voortgang van deze bevindingen ingezien worden.

In deze handleiding willen we uitleg geven over het aanmaken van een bevinding en het terugvinden van bevindingen.

Link naar Jira: https://dob.jira.odc-noord.nl/

**LET OP:** Qua browser, graag gebruik maken van **Chrome óf Firefox**, aangezien er in Internet Explorer een aantal kleine issues zijn...

Mails vanuit Jira worden verstuurd vanaf e-mailadres: <u>no-reply@odc-noord.nl</u> Controleer a.u.b. of deze mails niet per ongeluk in uw spam box belanden.

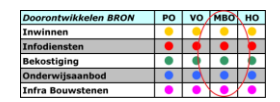

### Het aanmaken van een bevinding

Het startscherm ziet er als volgt uit:

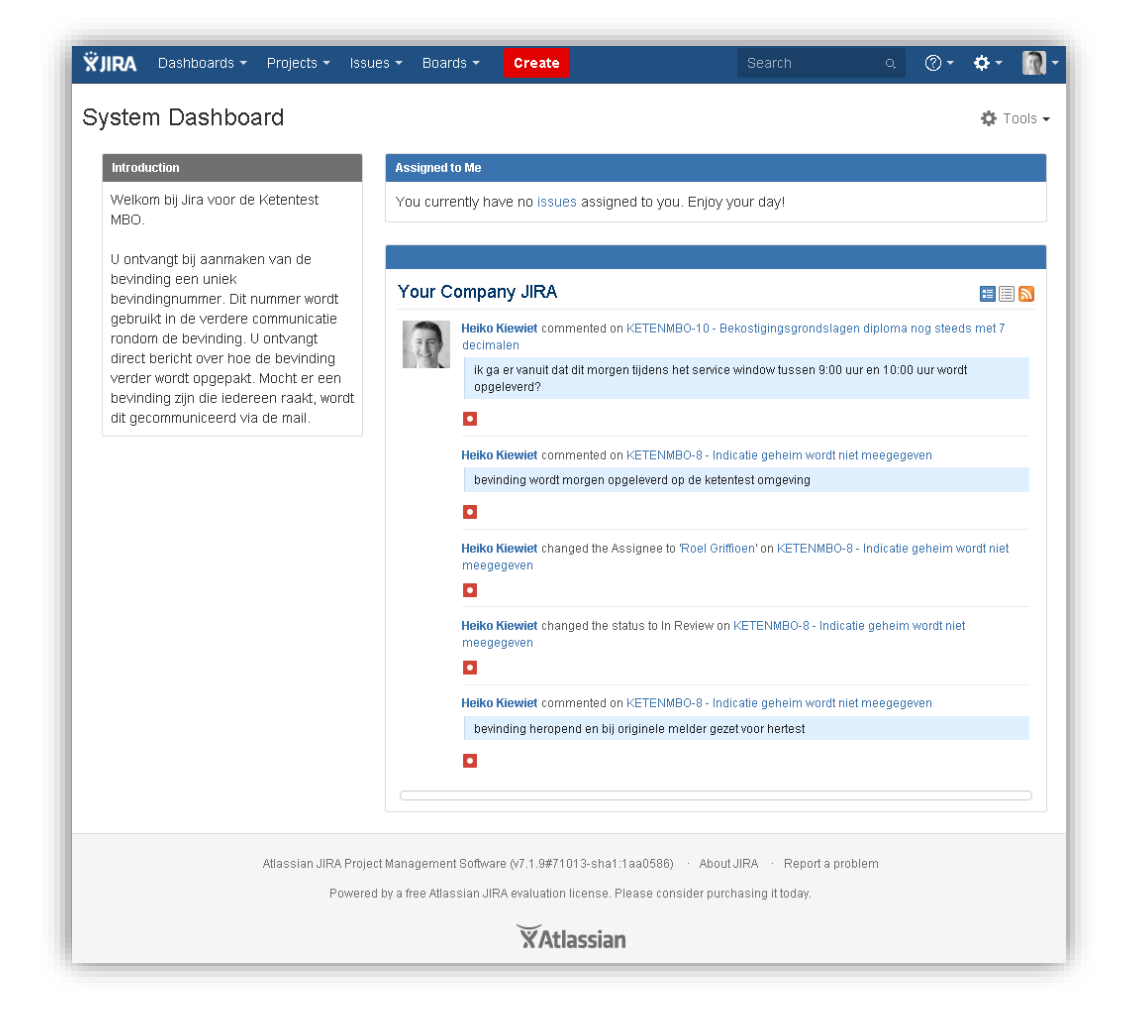

Bovenin het scherm staat de knop "Create". Hier kunnen we een bevinding registreren.

De velden moeten als volgt gevuld worden:

Project = Veldtest MBO (in het voorbeeld staat nog ketentest) **Issue type** = Bug **Summary** = een korte omschrijving van het probleem **Reporter** = wordt automatisch gevuld met de eigen naam **Description** = een uitgebreide beschrijving van het probleem **Priority** = de ernst van de bevinding Highest er kan niets meer uitgevoerd worden meer dan 50% van de werkzaamheden kunnen niet meer High uitgevoerd worden Low minder dan 50% van de werkzaamheden kunnen niet meer uitgevoerd worden Lowest een cosmetische verstoring Attachment = hier kunnen screenprints of andere bijlages toegevoegd worden Assignee = DUO

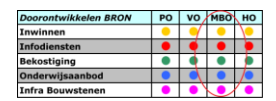

Voorbeeld voor het aanmaken van een bevinding:

| Create Issue         |                                                                                                    | Configure Fields -        |  |  |  |
|----------------------|----------------------------------------------------------------------------------------------------|---------------------------|--|--|--|
| Project <sup>*</sup> | ✓ Ketentest MBO (KETENMBO)                                                                                                    |                           |  |  |  |
| Issue Type*          | Bug 🔹 🕐                                                                                                    |                           |  |  |  |
| Summary*             | Identificatie wordt afgekeurd terwijl niet verwacht                                                                                                    |                           |  |  |  |
| Reporter*            | Reiko Kiewiet                                                                                                    |                           |  |  |  |
|                      | Start typing to get a list of possible matches.                                                                                                    |                           |  |  |  |
| Description          | Style → B I <u>U</u> <u>A</u> → <sup>3</sup> A → Ø → ∭ → !Ξ Ε (@)                                                                                                    | <b>• + •</b> ≈            |  |  |  |
|                      | Na het identificeren van de student met BSN met laatste vier cijfers: 1234, geboortedatum 01-<br>01-1999 en geslacht Man krijgen we de volgende terugkoppeling:<br>"Er is geen persoon gevonden met de opgegeven combinatie van BSN, geboortedatum en<br>geslacht"<br>Deze hadden we niet verwacht<br>Identificatieverzoek is ingediend op 9 augustus 11:32 uur |                           |  |  |  |
|                      |                                                                                                    |                           |  |  |  |
| Priority             | ↑ Medium 💽 🕐                                                                                                    |                           |  |  |  |
| Attachment           | Drop files to attach, or browse.                                                                                                    |                           |  |  |  |
| Assignee             | Solution Assign to me                                                                                                    | •                         |  |  |  |
|                      | Create and                                                                                                    | ther <b>Create</b> Cancel |  |  |  |

| Doorontwikkelen BRON | PO | vo | MBO | НО |
|----------------------|----|----|-----|----|
| Inwinnen             | •  | 9  | •   | 0  |
| Infodiensten         | •  | •  | •   |    |
| Bekostiging          | •  |    | ٠   |    |
| Onderwijsaanbod      | •  |    | •   | 1  |
| Infra Bouwstenen     | •  | •  |     | •  |

# Zoeken naar issues

Klik op "Issues" en daarna op "Search for issues"

| Issues 🗸                      | Boards 🝷      | Create          |  |  |  |  |
|-------------------------------|---------------|-----------------|--|--|--|--|
| Current search                |               |                 |  |  |  |  |
| Search for                    | r issues      | <b>.</b>        |  |  |  |  |
| RECENT ISS                    | SUES I        |                 |  |  |  |  |
| KETEN                         | IMBO-10 Bek   | ostigingsgronds |  |  |  |  |
| KETEN                         | IMBO-8 Indica | atie geheim wo  |  |  |  |  |
| KETEN                         | IMBO-6 Extra  | terugkoppelin   |  |  |  |  |
| KETEN                         | IMBO-9 Beko   | stigingsgrondsl |  |  |  |  |
| KETENMBO-5 Tussenvoegsel komt |               |                 |  |  |  |  |
| more                          |               |                 |  |  |  |  |
| Import Issi                   | ues from CSV  | ,               |  |  |  |  |
| FILTERS                       |               |                 |  |  |  |  |
| My Open Issues                |               |                 |  |  |  |  |
| Reported by Me                |               |                 |  |  |  |  |
| Ketentest                     | open issues   |                 |  |  |  |  |
| Manage filters                |               |                 |  |  |  |  |

U krijgt dan alle issues te zien die op dat moment open staan

Als u uw eigen issue terug wil zien, kunt u in deze lijst kijken, maar u kunt ook de link in de mail gebruiken om dit bij de bevinding te komen

Een andere optie is om in het zoekveld (rechtsboven in het scherm) het id van de bevinding te zetten en op <enter> te drukken. Tijdens de veldtest zullen de id's er als volgt uit zien: VT-<nummer>

| ketenmbo-19 | Q  | ⊘ -     | <b>¢</b> - | <b>R</b> - |
|-------------|----|---------|------------|------------|
| 🖬 Share     | ΨE | xport 🗸 | ¢T         | ools 🗸     |

Updates op uw bevinding krijgt u binnen via het e-mailadres dat gebruikt wordt voor Jira. Deze mails worden verstuurd vanaf het mailadres <u>no-reply@odc-noord.nl</u>

Onderaan bij de bevinding zelf, worden deze updates geplaatst in het vak "comments"

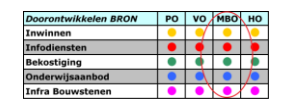

## Het gebruiken van een gemeenschappelijk filter

#### Ga naar Issues > Manage Filters

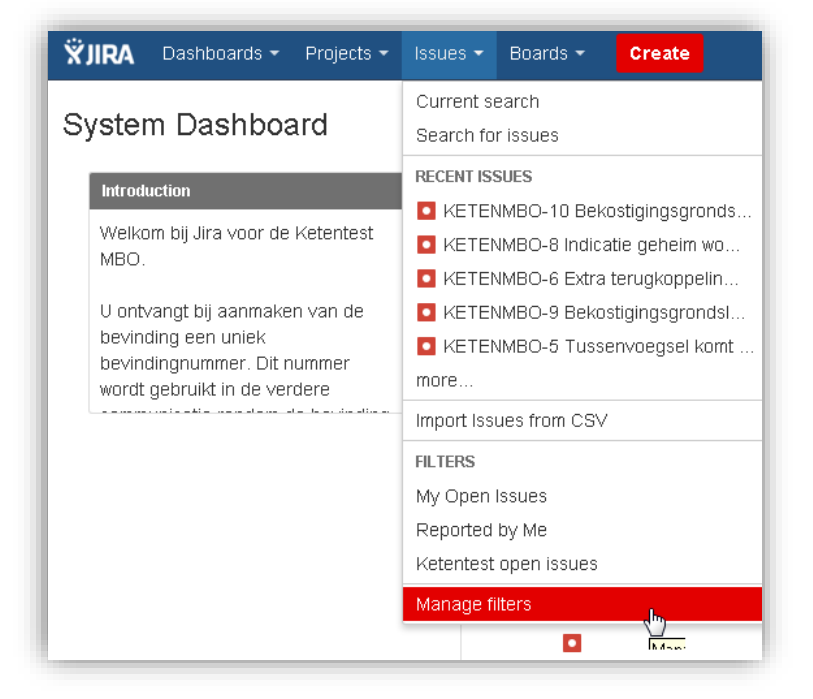

Typ in het veld owner, "heiko" en kies de juiste user (Heiko Kiewiet)

| Search Filters          |                                                | 0                                                          |
|-------------------------|------------------------------------------------|------------------------------------------------------------|
| Filters are issue searc | hes that have been saved for re-use. Th        | is page allows you to search all filters that you can see. |
| Search                  |                                                |                                                            |
|                         | Searches in the filter's name and description. |                                                            |
| Owner                   | heiko                                          |                                                            |
|                         | Showing 1 of 1 matching users                  |                                                            |
| Shared With             | 🔝 Heiko Kiewiet - heiko kiewiet                | n2                                                         |
|                         | All filters that you can see.                  |                                                            |
|                         | Search                                         |                                                            |

Klik op "Search"

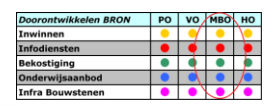

| Search Filters                                                                                                    |                                          |                                         |                                              |                     | 0          |
|----------------------------------------------------------------------------------------------------|------------------------------------------|-----------------------------------------|----------------------------------------------|---------------------|------------|
| Filters are issue searches that have been saved for re-use. This page allows you to search all filters that you can see |                                          |                                         |                                              |                     |            |
| Search                                                                                                    | Searches in the f                        | ilter's name and description.           |                                              |                     |            |
| Owner                                                                                                    | Heiko Kiew<br>Start typing to get        | viet<br>t a list of possible matches.   |                                              |                     |            |
| Shared With                                                                                                    | Anyone<br>All filters that you<br>Search | ▼<br>can see.                           |                                              |                     |            |
| Name 🕈                                                                                                    |                                          | Owner                                   | Shared With                                  | Subscriptions       | Popularity |
| ☆ Filter for ∨T board                                                                                                   |                                          | Heiko Kiewiet<br>(heiko.kiewiet@duo.nl) | • Private filter                             | None -<br>Subscribe | 0          |
| ★ Ketentest open i<br>Alle openstaand<br>bevindingen voo<br>ketentest                                                   | ssues<br>e<br>r de                       | Heiko Kiewiet<br>(heiko.kiewiet@duo.nl) | <ul> <li>Shared with<br/>everyone</li> </ul> | None -<br>Subscribe | 1          |

Hier zien we twee filters. We zien in het voorbeeld dat het filter "Ketentest open issues" al is toegevoegd als favoriet (zwart sterretje). Tijdens de veldtest staat hier een filter met de naar "Veldtest open issues".

Klik op het sterretje bij het filter "Veldtest open issues" om het filter als favoriet te bewaren. Het voordeel is dat het filter dan zichtbaar is in het dropdown menu van "Issues"